# Automatyczne włączenie/wyłączenie akceptowania odpowiedzi w formularzu Google

Każdy formularz Google posiada atrybut o nazwie "Akceptowanie odpowiedzi". Gdy "Akceptowanie odpowiedzi" jest włączone respondenci, którym udostępniony został formularz mogą go wyświetlić i przesłać odpowiedź zwrotną. W przypadku, gdy "Akceptowanie odpowiedzi" jest wyłączone odbiorcy nie mogą już przesłać odpowiedzi, a nawet zobaczyć formularza.

# Egzamin testowy 001

Formularz Egzamin testowy 001 nie przyjmuje już odpowiedzi. Jeśli uważasz, że to pomyłka, skontaktuj się z jego właścicielem.

Ponów zbieranie odpowiedzi (tylko edytorzy widzą ten link).

Rysunek 1. Przykładowy ekran formularza w przypadku gdy akceptowanie odpowiedzi jest wyłączone.

Korzystając z tej funkcji formularzy możemy zdefiniować ramy czasowe dla naszego testu. Możemy tego dokonać manualnie, tzn manipulując ręcznie przełącznikiem:

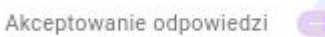

Będzie to miało następujący przebieg:

- 1. Po utworzeniu formularza wyłączamy akceptowanie odpowiedzi po to aby odbiorcy nie widzieli pytań przed egzaminem.
- 2. Rozpoczynając egzamin włączamy akceptowanie odpowiedzi. Respondenci widzą pytania formularza i mogą przesyłać odpowiedzi.
- 3. Wraz z końcem egzaminu ponownie wyłączamy akceptowanie odpowiedzi. Formularz staje się niewidoczny a odpowiedzi nie są już przyjmowane.

Powyższy proces możemy w części zautomatyzować. Stosując skrypt Google API jesteśmy w stanie wcześniej określić datę i godzinę zmiany atrybutu "akceptowanie odpowiedzi" formularza.

## Procedura automatyzacji aktywności formularza

Poniżej w kolejnych krokach przedstawiona została procedura automatyzacji przełączania parametru "akceptowanie odpowiedzi" formularza.

## 1. Wyłączenie akceptowania odpowiedzi w formularzu.

Pierwszym krokiem jest wyłączenie akceptowania odpowiedzi w celu ograniczenia widoczności formularza przed planowaną datą egzaminu. Aby to zrobić w gotowym formularzu przechodzimy na kartę Odpowiedzi i suwakiem wyłączamy "Akceptowanie odpowiedzi"

| 0 odpowiedzi                               |  |                   |                  | t.   |   |
|--------------------------------------------|--|-------------------|------------------|------|---|
|                                            |  | Formularz nie prz | yjmuje odpowiedz | ti 💽 | • |
| Wiadomość dla ankietowanych                |  |                   |                  |      |   |
| Ten formularz nie przyimuje już odpowiedzi |  |                   |                  |      |   |

Rysunek 2. Formularz z wyłączoną opcją akceptowania odpowiedzi.

## 2. Przejście do Edytora Skryptów

Aby przejść do okna edytora skryptów bieżącego formularza należy kliknąć ikonę 🧾 "więcej" w prawym górnym rogu okna i wybrać pozycję "Edytor skryptów"

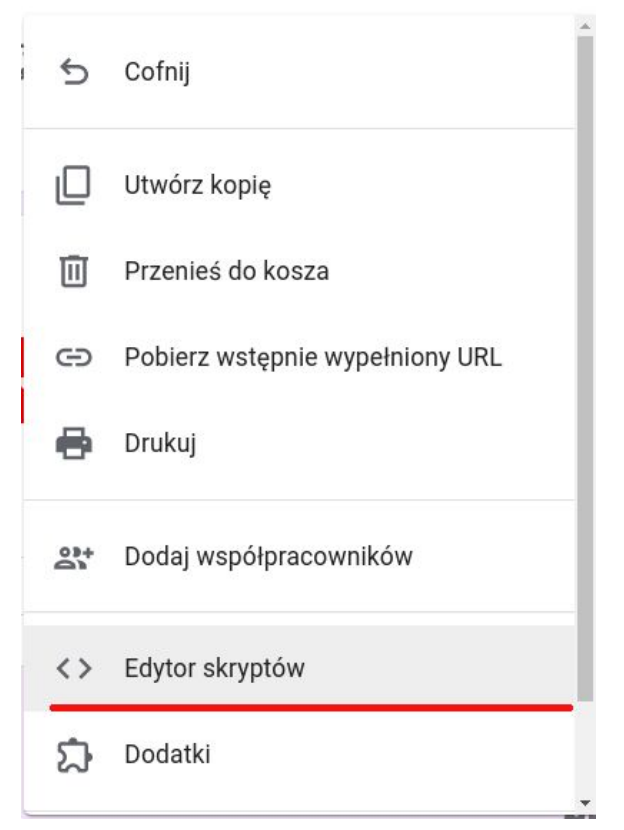

Rysunek 3. Wybór edytora skryptów z menu formularza.

Po wyborze tej opcji otworzy się okno edytora:

| → Projekt be<br>Plik Edycja                   | z tytułu<br>Widok Uruchom Opublikuj Zasoby Pomoc | c |  |  |  |
|-----------------------------------------------|--------------------------------------------------|---|--|--|--|
|                                               | 🖬 🔁 🔥 🕨 🏶 myFunction - 🖓                         |   |  |  |  |
| 🗎 Kod.gs 👻                                    | Kod.gs ×                                         |   |  |  |  |
| <pre>1 function myFunction() { 2  3  4 </pre> |                                                  |   |  |  |  |
|                                               |                                                  |   |  |  |  |

Rysunek 4. Okno edytora skryptów.

W pierwszej kolejności zmieniamy nazwę projektu. Domyślnie jest to "Projekt bez tytułu". Klikamy na bieżącą nazwę i w nowym oknie wpisujemy naszą nazwę projektu, najlepiej odpowiadającą nazwie formularza, który obecnie edytujemy.

| Edit Proje  | ct Name     |                     |  |
|-------------|-------------|---------------------|--|
| Enter new p | roject name | Egzamin_testowy_001 |  |
|             |             |                     |  |

Rysunek 5. Okno zmiany nazwy projektu.

Po zatwierdzeniu musimy odczekać chwilę aż projekt zmieni nazwę na nową.

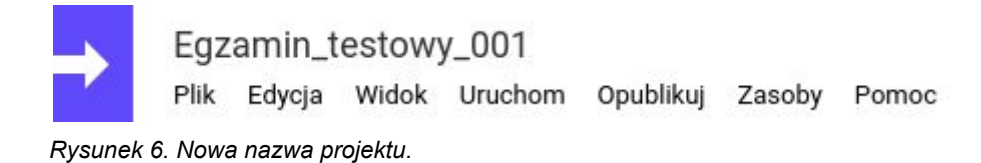

## 3. Dodawanie skryptów do formularza

Następnym krokiem jest usunięcie całej zawartości okna edytora.

```
Kod.gs ×

function myFunction() {

}

}
```

Rysunek 7. Zbędna funkcja myFunction

Zawiera ono domyślnie pustą definicję funkcji myFunction, która jest dla nas zbędna. W jej miejsce wklejamy następujący kod:

```
function acceptResponseOn() {
  var form = FormApp.getActiveForm();
  form.setAcceptingResponses(true)
  Logger.log('Accepting Responses set ON');
}
function acceptResponseOff() {
  var form = FormApp.getActiveForm();
  form.setAcceptingResponses(false)
  Logger.log('Accepting Responses set OFF');
}
```

Zapisujemy zmiany klikając w ikonkę dyskietki.

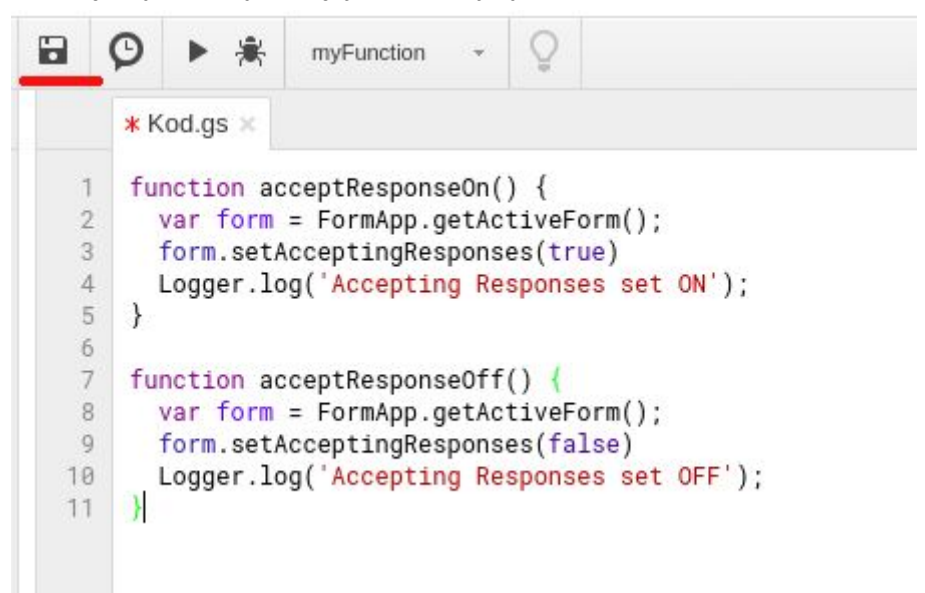

Rysunek 8. Okno edytora z wprowadzonym kodem obsługi formularza.

Powyższy kod zawiera definicje dwóch funkcji: acceptResponseOn i acceptResponseOff. Funkcja acceptResponseOn aktywuje "Akceptowanie odpowiedzi" w formularzu, natomiast acceptResponseOff wyłącza je.

#### 4. Ustawienie wyzwalaczy dla formularza

Ostatnim krokiem procedury jest zdefiniowanie wyzwalaczy dla formularza. Musimy tu określić datę i godziny, w których mają zostać wywołane funkcje włączające/wyłączające akceptowanie odpowiedzi formularza.

W celu zdefiniowania wyzwalaczy klikamy ikonę "Wyzwalacze bieżącego projektu".

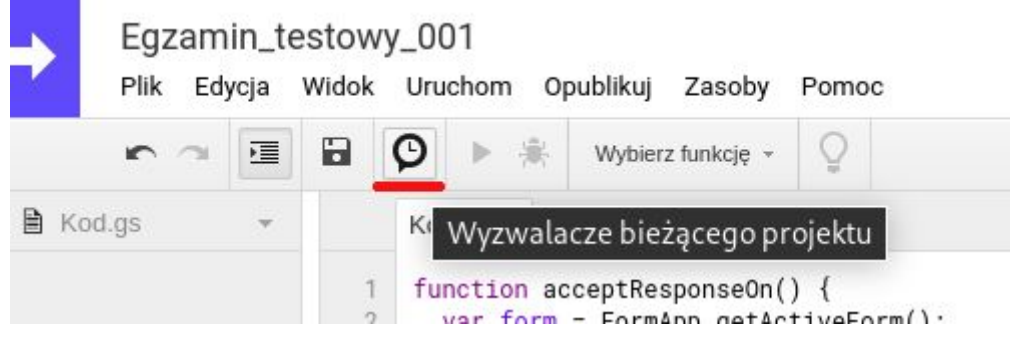

Rysunek 9. Ikona przejścia do okna wyzwalaczy.

W nowej karcie powinniśmy zobaczyć listę wszystkich wyzwalaczy przypisanych do projektu. Domyślnie lista powinna być pusta.

| ≡                       | Google Apps Script                             | Q Wyszukaj n     | azwę projektu         |           |           |         | # E                |
|-------------------------|------------------------------------------------|------------------|-----------------------|-----------|-----------|---------|--------------------|
|                         | Nowy projekt<br>Projekty oznaczone<br>gwiazdką | ← Egzamir        | _testowy_001 > Regu   | ły        |           |         | Wyświetlam 0 reguł |
|                         | Moje projekty                                  | Właściciel: Ja 🔇 | D                     |           |           |         | WYCZYŚĆ FILTRY     |
|                         | Wszystkie projekty                             | Właściciel       | Ostatnie uruchomienie | Wdrożenie | Zdarzenie | Funkcja | Odsetek błędów     |
| De                      | Udostępnione dla mnie                          |                  |                       |           |           |         |                    |
| Ū                       | Kosz                                           |                  |                       |           |           |         |                    |
|                         |                                                |                  |                       |           |           |         |                    |
| ()                      | Moje uruchomienia                              |                  |                       |           |           |         |                    |
| $\overline{\mathbb{O}}$ | Moje reguły                                    |                  |                       | C         |           |         |                    |
|                         |                                                |                  |                       |           |           |         |                    |
| $\odot$                 | Pierwsze kroki                                 |                  |                       |           |           |         |                    |
|                         | Ustawienia                                     |                  |                       |           |           |         | + Dodaj wyzwalacz  |

Rysunek 10. Okno Google Apps Script prezentujące listę wyzwalaczy przypisanych do projektu.

Klikamy "Dodaj wyzwalacz" w prawym dolnym rogu ekranu.

Otworzy się okno dodawania nowego wyzwalacza:

| Nybierz funkcję do uruchomienia   | Ustawienia powiadomień o<br>niepowodzeniach + |
|-----------------------------------|-----------------------------------------------|
| acceptResponseOn 👻                | Powiadamiaj codziennie 🕶                      |
| Wybierz wdrożenie do uruchomienia |                                               |
| Główne 👻                          |                                               |
| Nybierz źródło wydarzenia         |                                               |
| Z formularza 👻                    |                                               |

Rysunek 11. Okno dodawania nowego wyzwalacza.

W pierwszej liście rozwijanej okna powinniśmy mieć dostępne dwie, wcześniej zdefiniowane, funkcje acceptResponseOn i acceptResponseOff.

#### Wybierz funkcję do uruchomienia

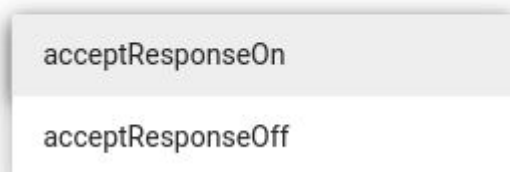

Wybierz wdrożenie do uruchomienia Rysunek 12. Lista dostępnych funkcji.

W pierwszej kolejności stworzymy wyzwalacz dla funkcji acceptResponseOn, która uaktywni przyjmowanie odpowiedzi na początku egzaminu.

#### Ustawienia dla funkcji acceptResponseOn:

- Wybierz funkcję do uruchomienia: acceptResponseOn
- Wybierz wdrożenie do uruchomienia: Główne
- Wybierz źródło wydarzenia: Na podstawie czasu
- Wybierz rodzaj wyzwalacza opartego na czasie: Określona data i godzina
- Wpisz datę/godzinę(GMT +2:00): RRRR-MM-DD GG:MM

Gdzie data/godzina oznacza tu datę rozpoczęcia egzaminu. Musi być ona wprowadzona w odpowiednim formacie RRRR-MM-DD GG:MM np.:

2020-05-21 08:30 - dla egzaminu mającego rozpocząć się 21 maja 2020 roku o godzinie 8:30.

Po wprowadzeniu powyższych danych klikamy w przycisk "Zapisz"

| Wpisz datę/godzinę (GMT+02:00)<br>2020-05-21 08:30 |    |          |        |
|----------------------------------------------------|----|----------|--------|
| RRRR-MM-DD GG:MM                                   | N. | 10000000 |        |
|                                                    |    | Anuluj   | Zapisz |

Rysunek 13. Zapisywanie wyzwalacza.

Przy próbie zapisu wyzwalacza system zapyta nas czy chcemy udzielić dostępu skryptowi do naszych formularzy. Należy wybrać nasze konto a następnie kliknąć przycisk "Zezwól".

| Egzamin_testowy_001 chce<br>uzyskać dostęp do Twojego konta<br>Google                                                                                                    |
|----------------------------------------------------------------------------------------------------|
| Pozwoli to aplikacji Egzamin_testowy_001 na:                                                                                                    |
| <ul> <li>Wyświetlanie formularzy na Dysku Google i</li> <li>zarządzanie nimi</li> </ul>                                                                                                    |
| Upewnij się, że aplikacja Egzamin_testowy_001<br>jest godna zaufania                                                                                                    |
| Możesz udostępniać poufne dane tej aplikacji. Dowiedz<br>się, jak Egzamin_testowy_001 będzie używać Twoich<br>danych – zapoznaj się z warunkami usługi i polityką<br>prywatności. Uprawnienia dostępu możesz w każdej chwili<br>sprawdzić i zablokować na stronie Twojego <b>konta Google</b> . |
| Możliwe zagrożenia                                                                                                    |
| Anuluj Zezwól                                                                                                    |

Rysunek 14. Pytanie o udzielenie dostępu do formularzy skryptowi Egzamin\_testowy\_001.

Po poprawnym dodaniu wyzwalacz powinien być już widoczny na liście:

| ← Egza      | min_testowy_001 >     | Reguły    |                        |                  | Wyświetlam 1 regułę |
|-------------|-----------------------|-----------|------------------------|------------------|---------------------|
| Właściciel: | Ja 🕲                  |           |                        |                  | WYCZYŚĆ FILTRY      |
| Właściciel  | Ostatnie uruchomienie | Wdrożenie | Zdarzenie              | Funkcja          | Odsetek błędów      |
| Ja          |                       | Główne    | Według kryterium czasu | acceptResponseOn | 2                   |

Rysunek 15. Wyzwalacz dla funkcji acceptResponseOn widoczny na liście.

Następnie w analogiczny sposób dodajemy wyzwalacz dla funkcji acceptResponseOff.

#### Ustawienia dla funkcji acceptResponseOff:

- Wybierz funkcję do uruchomienia: acceptResponseOff
- Wybierz wdrożenie do uruchomienia: Główne
- Wybierz źródło wydarzenia: Na podstawie czasu
- Wybierz rodzaj wyzwalacza opartego na czasie: Określona data i godzina
- Wpisz datę/godzinę(GMT +2:00): **RRRR-MM-DD GG:MM**

Gdzie data/godzina oznaczać tu będzie datę zakończenia egzaminu, w której funkcja acceptResponseOff wyłączy możliwość przyjmowania odpowiedzi przez formularz.

Lista wyzwalaczy projektu powinna składać się już z dwóch pozycji:

| ← Egza      | ← Egzamin_testowy_001 > Reguły Wyświetlam 2 reguł |           |                        |                   |         |              |  |
|-------------|---------------------------------------------------|-----------|------------------------|-------------------|---------|--------------|--|
| Właściciel: | :Ja 🕲                                             |           |                        |                   | WY      | CZYŚĆ FILTRY |  |
| Właściciel  | Ostatnie uruchomienie                             | Wdrożenie | Zdarzenie              | Funkcja           | Odsetek | błędów       |  |
| Ja          | -                                                 | Główne    | Według kryterium czasu | acceptResponseOn  |         |              |  |
| Ja          | -                                                 | Główne    | Według kryterium czasu | acceptResponseOff | -       | 1            |  |

Rysunek 16. Oba wyzwalacze formularza.

W przypadku gdyby konieczne były zmiany, np. terminie egzaminu, wyzwalacze możemy edytować poprzez kliknięcie ikony ołówka 🖍.

Po zdefiniowaniu powyższych wyzwalaczy formularz jest gotowy do egzaminu.